# NATIONAL ESSENTIAL MEDICINE LIST (NEML) MOBILE APPLICATION USER GUIDE

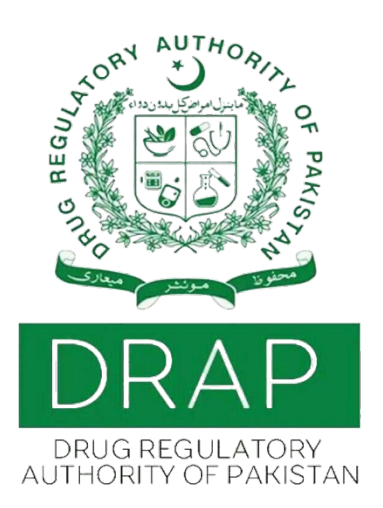

Drug Regulatory Authority of Pakistan Ministry of National Health Services, Regulation and Coordination Government of Pakistan

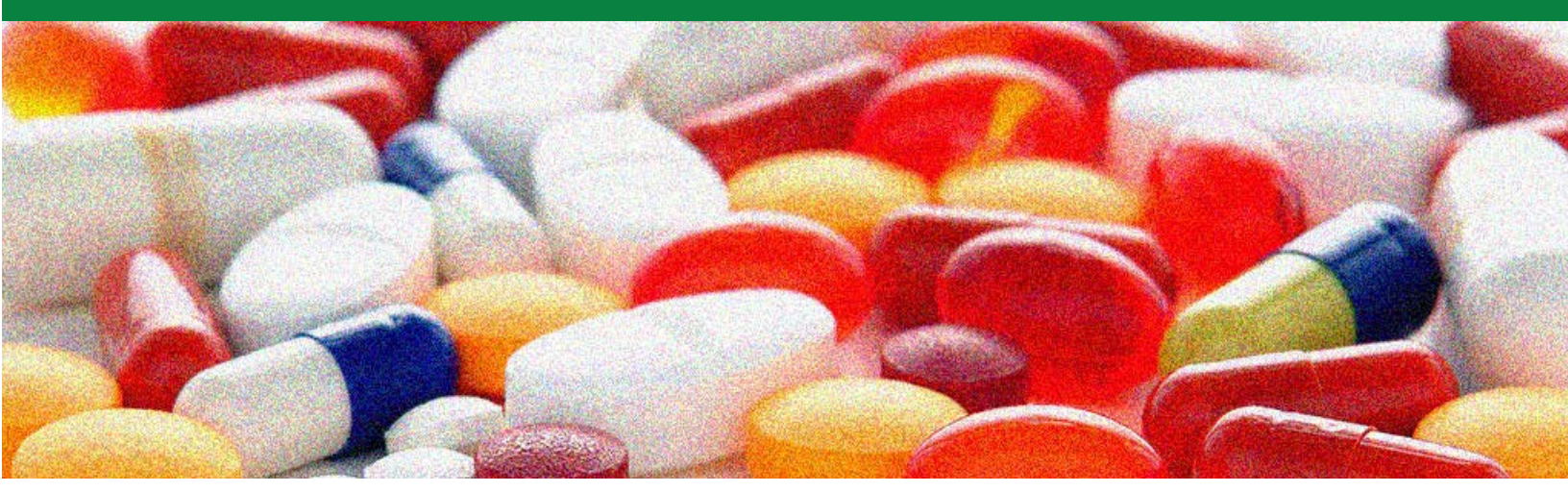

# CONTENTS

| Getting Started with NEML Mobile App       | 3  |
|--------------------------------------------|----|
| About NEML Mobile App                      | 3  |
| Installing NEML App on your Smartphone     | 5  |
| Working with the NEML App                  | 9  |
| Searching for Essential Medicines          | 10 |
| Sharing Search Results                     | 13 |
| View Explanatory Notes                     | 14 |
| Contact Support via E-Mail                 | 16 |
| Download Essential Medicines List in Excel |    |

## Getting Started with NEML Mobile App

National Essential Medicine List (NEML) is an important element of National Health system policies and practices and has proven to be useful tool to help country in selecting quality, safe, efficacious and affordable medicines. The development of an NEML app is an important milestone in promoting accessibility to Essential Medicines list and its details, and to quickly refer to the NEML listing and search through them, which is a part of right to health and an important tool to provide access of quality medicines to the people of Pakistan.

#### About NEML Mobile App

The NEML Mobile app contains a searchable list of Essential Medicines for 2015, of the National Department of Health of Pakistan. The NEML Mobile App enables the users to quickly refer to the NEML listing on the go and search through them using their mobile phones easily.

This app is aimed at doctors, nurses and pharmacists working in the primary care setting of the public-sector health service in Pakistan.

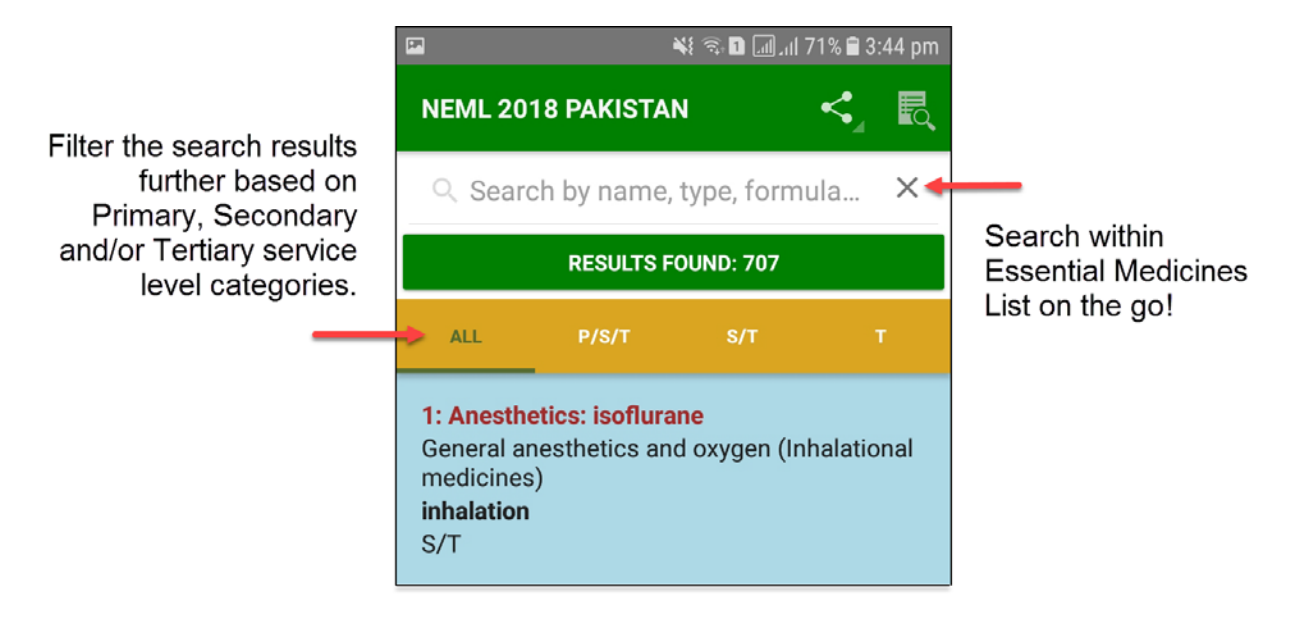

Search for Essential Medicines on the Go using NEML Mobile App!

The essential medicines can also be filtered based on their availability at the service level. The user can easily search for a medicine by typing in its name. The search results can be filtered further.

- The All filter includes all medicines matching the search criteria including Primary, Secondary and Tertiary service levels along with other medicines recommended based on guidelines by other programs, e.g., Malaria control program, TB control program, etc.
- The P/S/T filter can be used to filter search results that are recommended for use at the Primary or / and Secondary or/ and Tertiary service delivery levels.
- The S/T filter can be used to filter search results that are recommended for use at the Secondary or/ and Tertiary service delivery levels.
- The T filter can be used to filter search results that are recommended for use at the Tertiary service delivery levels.

#### Installing NEML App on your Smartphone

To install the NEML App on your smart phone:

1. Type in <u>http://lmis.gov.pk/neml/neml.apk</u> in the mobile internet browser, and then click **Go**.

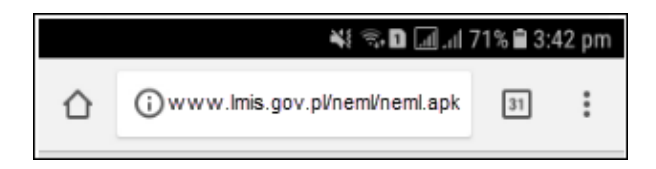

2. A confirmation message appears. Click **Download** to download the NEML app installer file.

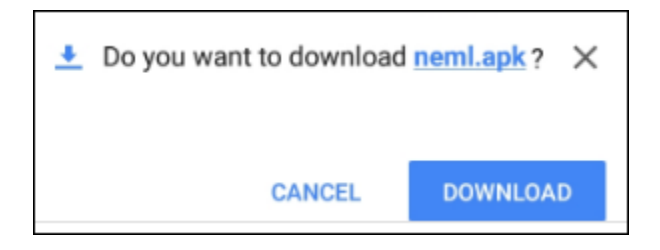

**3.** The NEML app installer downloads. A status message appears, as shown in the image below:

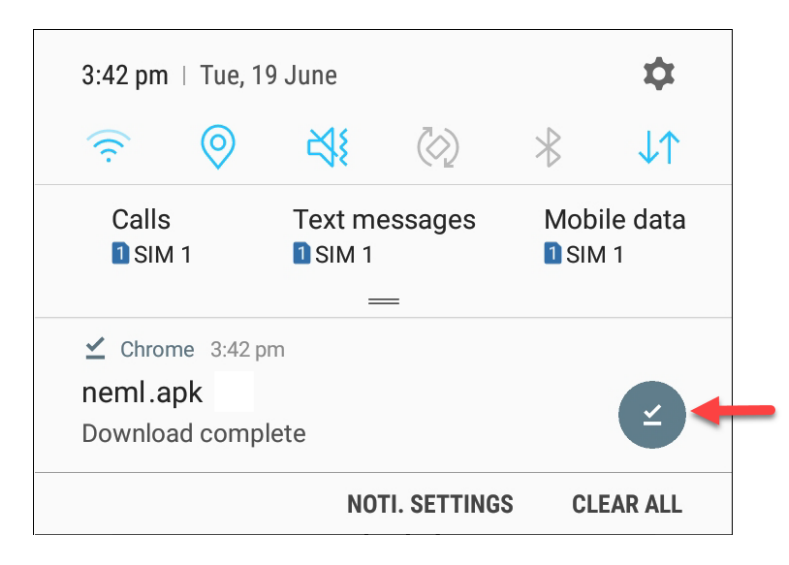

4. Click on the installer file to open the Neml App installer. The following screen displays:

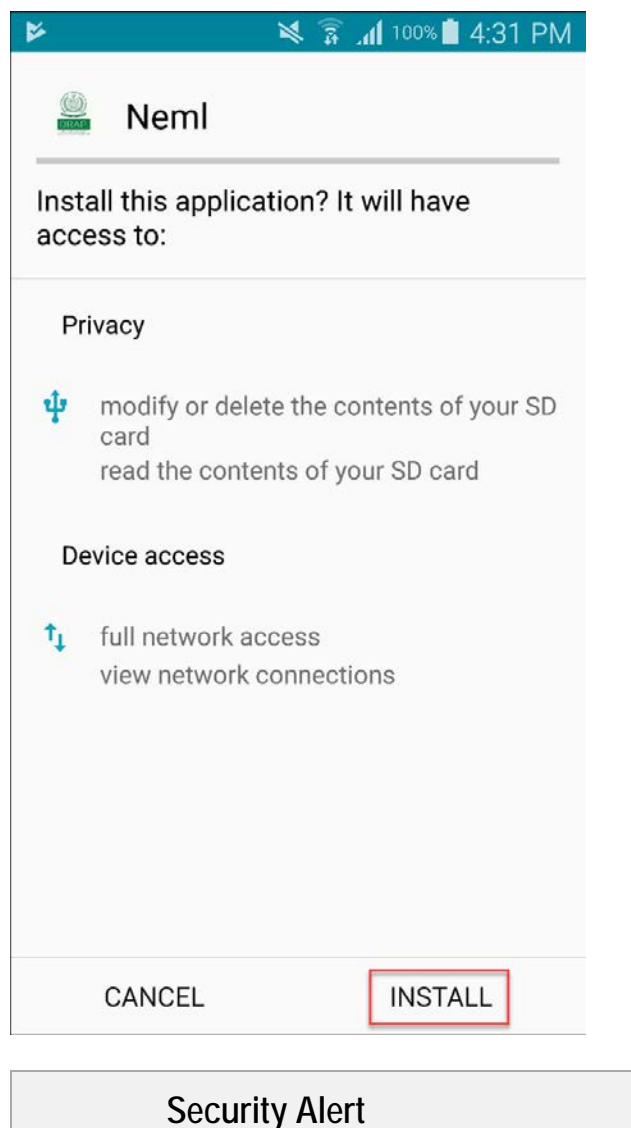

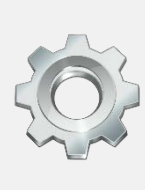

At this point, the use will receive a security message asking the user to allow and install the application. In that case, the user should allow the app to be installed.

5. Click Install.

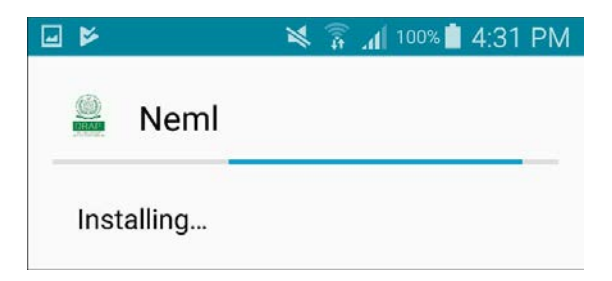

The NEML App installs.

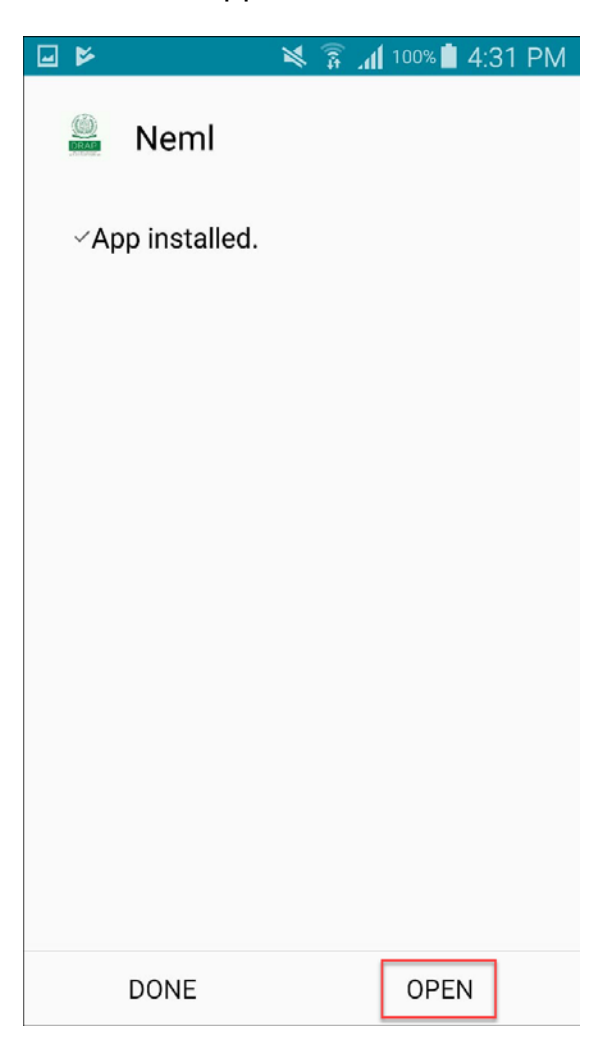

6. Click Open.

The NEML startup screen displays.

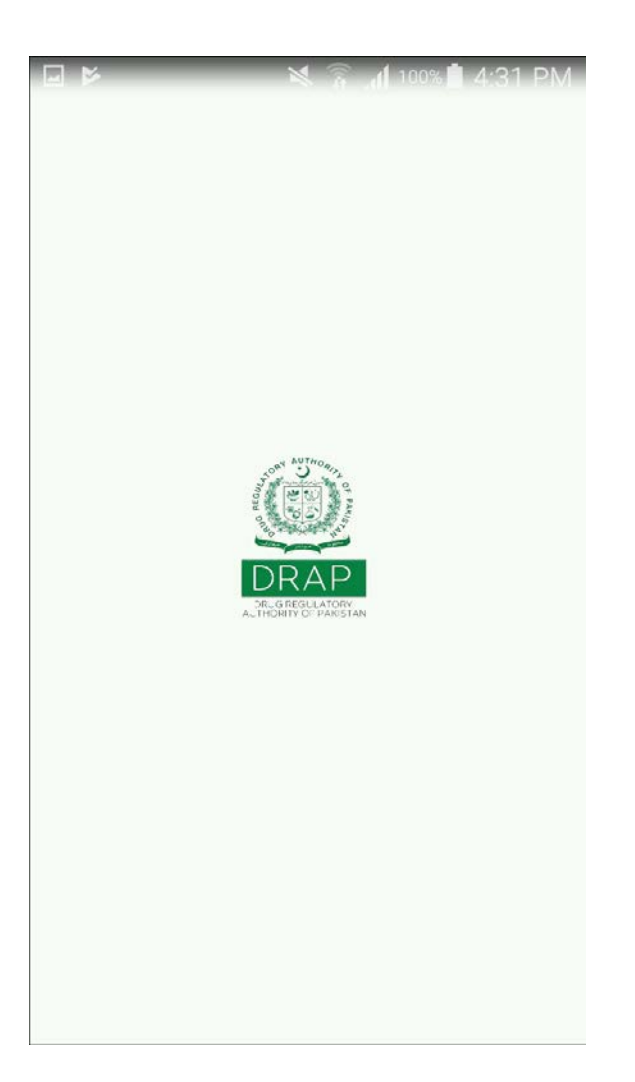

The screen updates to open the Essential Medicines List, as shown in the image below:

|                                                                                                    | ×                                | ا 100% 🖍 🚡                         | 4:31 PM   |
|----------------------------------------------------------------------------------------------------|----------------------------------|------------------------------------|-----------|
| <b>NEML 201</b>                                                                                                    | 8 PAKISTAN                       |                                    | <_ R      |
| Q Searcl                                                                                                    | n by name, t                     | ype, formu                         | la X      |
|                                                                                                    | RESULTS FO                       | UND: 707                           |           |
| ALL                                                                                                    | P/S/T                            | S/T                                | T         |
| 1: Anesthetics: isoflurane<br>General anesthetics and oxygen (Inhalational<br>medicines)<br>inhalation<br>S/T                  |                                  |                                    |           |
| <b>2: Anesthetics: sevoflurane (P)</b><br>General anesthetics and oxygen (Inhalational<br>medicines)<br><b>inhalation</b><br>T |                                  |                                    |           |
| 3: Anesther<br>General and<br>medicines)<br>inhalation<br>P/S/T                                                                | tics: nitrous c<br>esthetics and | o <mark>xide</mark><br>oxygen (Inh | alational |

To learn more about working with the NEML App, see <u>Working with NEML</u> <u>App</u>.

## Working with the NEML App

The NEML App enables you to perform the following functions:

- <u>Search for Essential Medicines</u>
- Share Search Results
- View Explanatory Notes
- <u>Contact Support via E-Mail</u>
- <u>Download Essential Medicines List in Excel</u>

These tasks are explained in the sections below.

#### **Searching for Essential Medicines**

To search for an essential medicine from the NEML App:

1. Type in the required text in the search bar and then press the subtron on the keyboard.

The app updates with the search results, as shown in the image below:

| st sa bu [],ii 89% ∎ 12:39 pm                                                                                                    | View explanatory notes |
|----------------------------------------------------------------------------------------------------|------------------------|
| NEML 2018 PAKISTAN                                                                                                    | Share search results   |
| anesthetic ×                                                                                                    | using this button      |
|                                                                                                    |                        |
| RESULTS FOUND: 20                                                                                                    |                        |
| ALL P/S/T S/T T                                                                                                    | Service Level Category |
| <b>1: Anesthetics: isoflurane</b><br>General anesthetics and oxygen (Inhalational<br>medicines)<br><b>inhalation</b><br>S/T      |                        |
| <b>2: Anesthetics: sevoflurane (P)</b><br>General anesthetics and oxygen (Inhalational<br>medicines)<br><b>inhalation</b><br>T   |                        |
| <b>3: Anesthetics: nitrous oxide</b><br>General anesthetics and oxygen (Inhalational<br>medicines)<br><b>inhalation</b><br>P/S/T |                        |

The search key should have a minimum of 3 characters at least.

The number of search results will be displayed in the green bar.

The search results can be filtered further using the given filters under the search bar. Filters represent different service level categories:

- All: this filter displays medicines for Primary, Secondary and Tertiary levels along with other medicines recommended based on guidelines by other programs, e.g., Malaria control program, TB control program, etc.
- P/S/T: Letters 'P', 'S', T, means the product is recommended for use at Primary or / and Secondary or/ and Tertiary service delivery levels. The medicines under this filter therefore can be used at Primary, Secondary and Tertiary health care facilities.

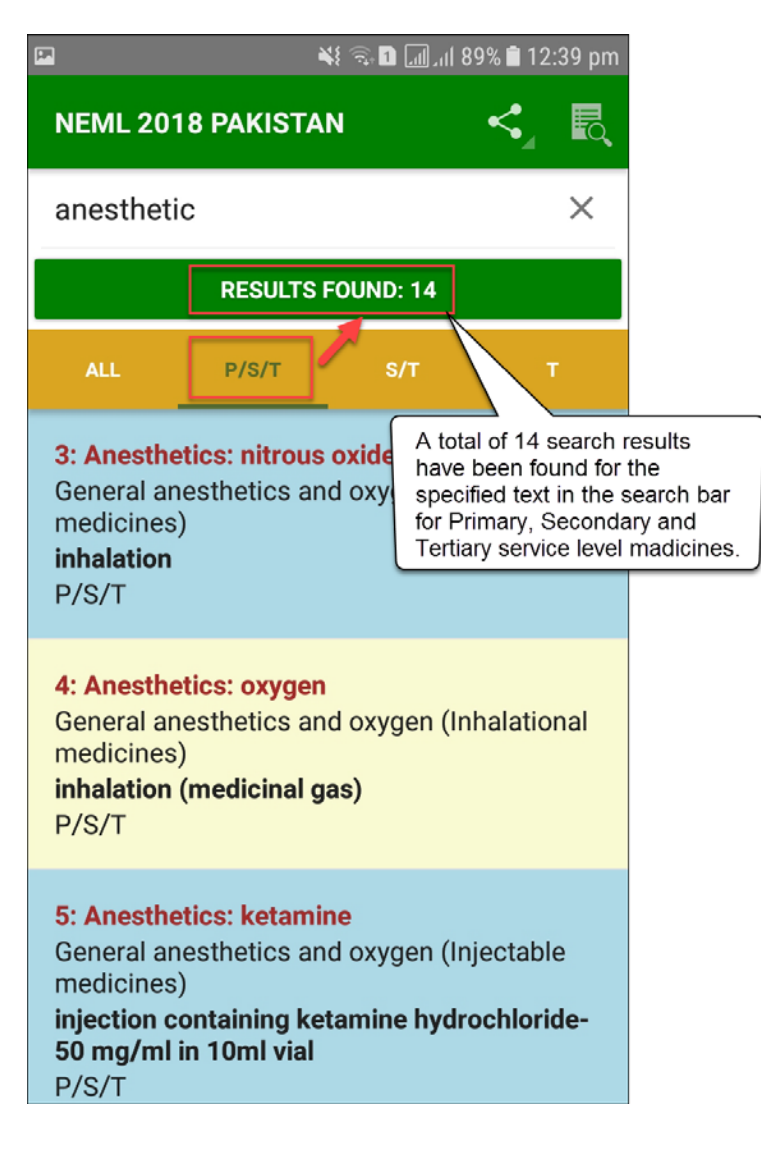

 S/T: Letters 'S', T, means the product is recommended for use at Secondary or/ and Tertiary service delivery levels.

| P                                                               | ر اند 🖬 🚓 الا                                                | ıl 89% 🗎 1      | 2:39 pm                                            |                                                                                           |
|-----------------------------------------------------------------|--------------------------------------------------------------|-----------------|----------------------------------------------------|-------------------------------------------------------------------------------------------|
| NEML 201                                                        | 8 PAKISTAN                                                   | <               | R                                                  |                                                                                           |
| anesthetic                                                      | >                                                            |                 | Х                                                  |                                                                                           |
|                                                                 | RESULTS FOUND: 5                                             |                 |                                                    |                                                                                           |
| ALL                                                             | P/S/T S/T                                                    |                 | A total of<br>been foun<br>text in the<br>Secondar | 5 search results have<br>id for the specified<br>search bar for<br>y and Tertiary service |
| 1: Anesther<br>General and<br>medicines)<br>inhalation<br>S/T   | tics: isoflurane<br>esthetics and oxygen                     | (Inhalati       | ional                                              | cines.                                                                                    |
| 7: Anesther<br>General and<br>medicines)<br>Injection- 0<br>S/T | tics: glycopyrrolate (P<br>esthetics and oxygen<br>.2 mg /ml | ')<br>(Injectal | ble                                                |                                                                                           |
| 8: Anesther<br>Local anest<br>injection- 0<br>S/T               | ti <b>cs: bupivacaine</b><br>thetics<br>.25%- 0.5% (hydrochl | oride) in       | ı vial                                             |                                                                                           |
|                                                                 |                                                              |                 |                                                    |                                                                                           |

 T: Letter T means the product is recommended for use at Tertiary service delivery levels.

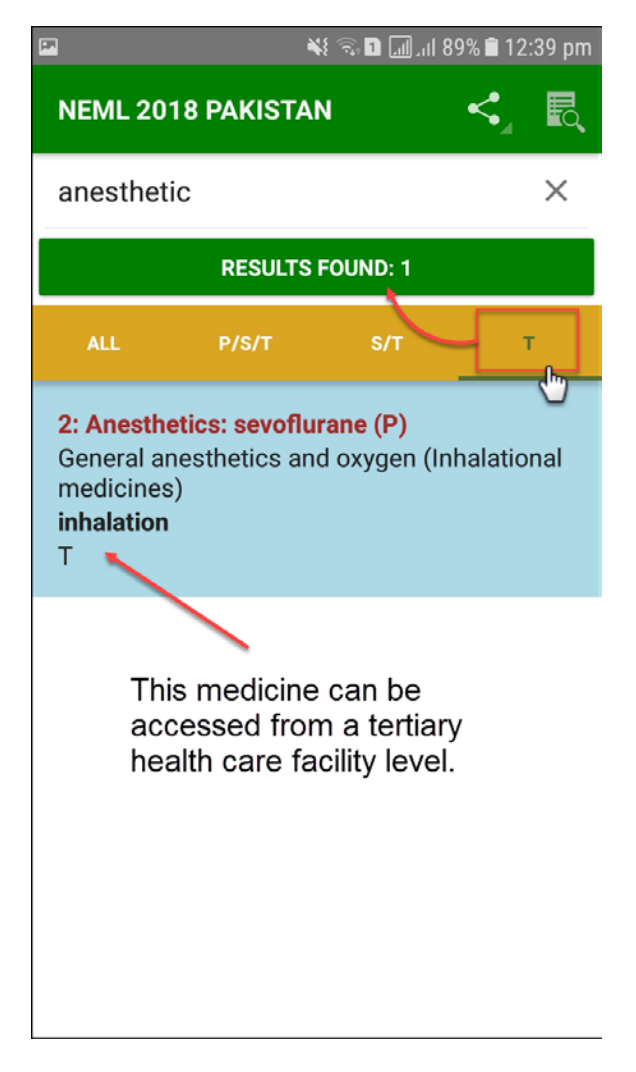

#### **Sharing Search Results**

The user can share the search results by clicking the selecting an application of your choice.

Please note that the user can only share search results with users using this button. The total Essential Medicines List (EML) cannot be shared to other users using this method.

In order to get access to the entire EML, the user would have to download the NEML Mobile App on their smartphone. See <u>Installing NEML App on your</u> <u>Smartphone</u> for instructions on how to download the NEML Mobile App.

An image of sharing search results on whatsapp is displayed below:

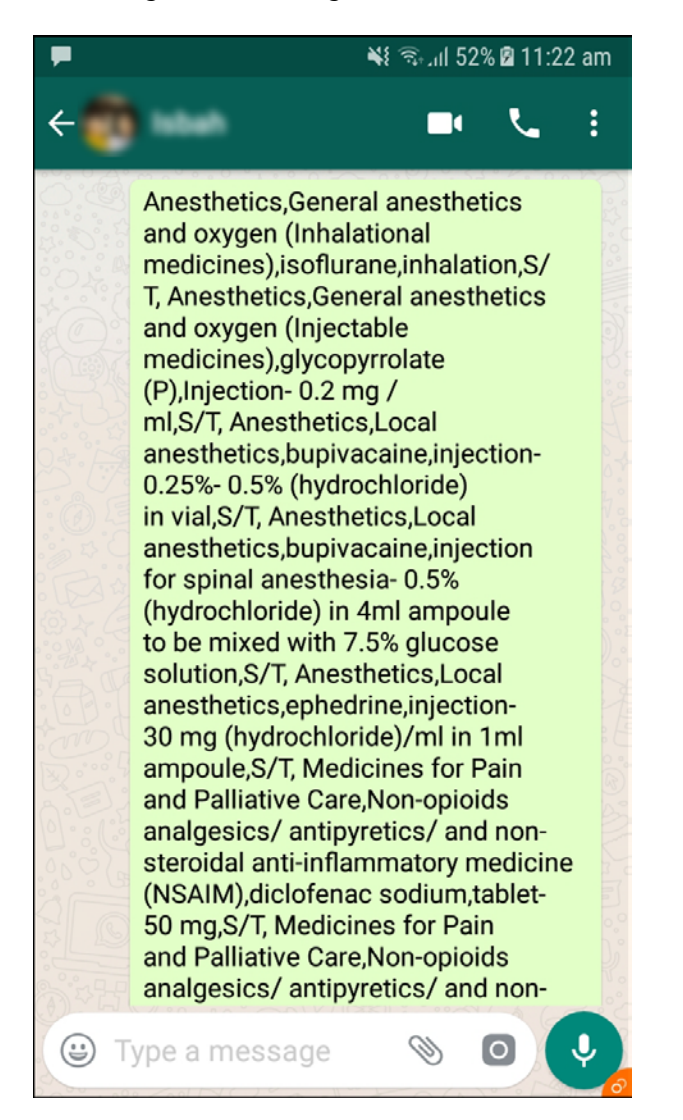

## **View Explanatory Notes**

The user can view explanatory notes and other resources. To do so:

1. Click the kicon.

The NEML 2018 Pakistan page displays.

| <b>₩</b> :#⊒ill 39 | % 🗟 10:56 am |
|--------------------|--------------|
| NEML 2018 PAKISTAN | $\leftarrow$ |
| Notes 🔶            |              |
| Contact            |              |
| Download in Excel  |              |
|                    |              |

2. Click **Notes** to view the notes related to the abbreviations used in the NEML list, as shown in the image below:

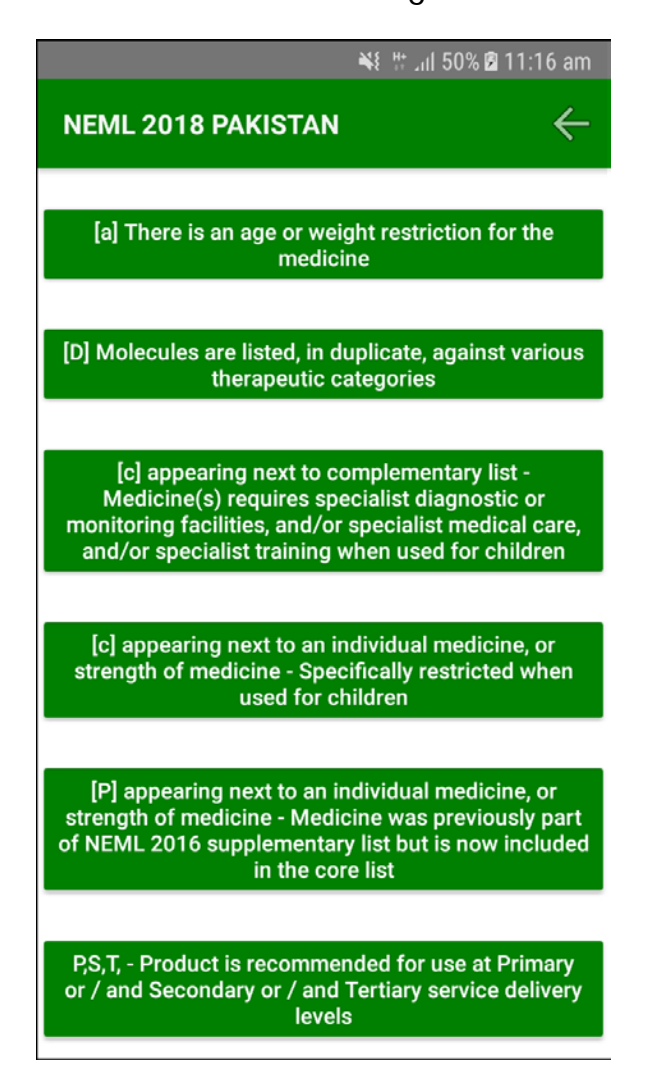

**3.** Click to go back to main page.

#### **Contact Support via E-Mail**

The user can contact the support team via E-mail in case of any problems or queries. To do so:

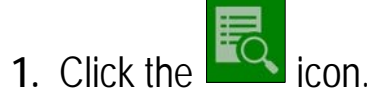

The NEML 2018 Pakistan page displays.

| inii 39% 🕲 10      | :56 am       |  |
|--------------------|--------------|--|
| NEML 2018 PAKISTAN | $\leftarrow$ |  |
|                    |              |  |
| Notes              |              |  |
|                    |              |  |
| Contact            |              |  |
| <u>u</u>           |              |  |
| Download in Excel  |              |  |
|                    |              |  |

2. Click Contact.

A pop up displays the choice of applications to select from in order to send an E-mail.

| NEML 2018 P/                                                              | AKISTAN           | ÷      |  |
|---------------------------------------------------------------------------|-------------------|--------|--|
|                                                                           | Notes             |        |  |
|                                                                           |                   |        |  |
|                                                                           | Contact           |        |  |
|                                                                           |                   |        |  |
|                                                                           | Download in Excel |        |  |
|                                                                           |                   |        |  |
| Select the choice of<br>E-mail application to<br>send the E-mail<br>from. |                   |        |  |
| Open with                                                                 |                   |        |  |
|                                                                           |                   | Μ      |  |
| Outlook                                                                   | Email             | Gmail  |  |
|                                                                           | JUST ONCE         | ALWAYS |  |
| • =                                                                       |                   | $\leq$ |  |

3. Select the required app.

| 🖾 💦 👫 all 50% 🖄 11:17 am                                                                                        |
|----------------------------------------------------------------------------------------------------|
| × New message >                                                                                                 |
| To 💌 neml@lmis.gov.pk                                                                                           |
| Cc/Bcc                                                                                                    |
| Type subject here                                                                                               |
| Type message here                                                                                               |
| Get Outlook for Android                                                                                         |
| 0 0 🖿                                                                                                    |
| 1 2 3 4 5 6 7 8 9 0                                                                                             |
| $\mathbf{q} \mathbf{w} \mathbf{e} \mathbf{r} \mathbf{t} \mathbf{y} \mathbf{u} \mathbf{i} \mathbf{o} \mathbf{p}$ |
| a s d f g h j k l                                                                                               |
| ☆ z x c v b n m                                                                                                 |
| !1ⓒ ⓒ English (UK) . 쉬                                                                                          |

4. Specify the Subject and the Message and then click on Send.

The email will be received by the relevant support person who will then respond to your query/problem.

#### **Download Essential Medicines List in Excel**

The user can also download the essential medicines list directly on their smartphones. To do so:

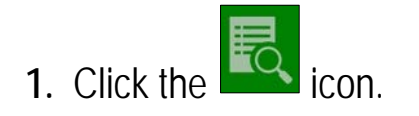

The NEML 2018 Pakistan page displays.

| <b>₩</b> # .       | ııl 39% 🖻 10:56 am |
|--------------------|--------------------|
| NEML 2018 PAKISTAN | $\leftarrow$       |
|                    |                    |
| Notes              |                    |
|                    |                    |
| Contact            |                    |
|                    |                    |
| Download in Excel  | •                  |
|                    | ש                  |

2. Click Download in Excel.

The Essential Medicine List Excel file downloads, as shown in the image below:

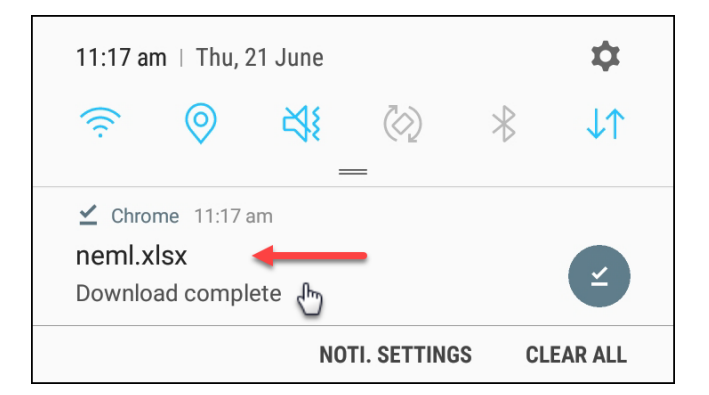

3. Click on the file to open in in Excel.

Make sure that Excel is downloaded in your smartphone in order to open the NEML downloaded file.

4. The Essential medicines list opens.

|                                                 | 📲 🛼 📶 51% 🖻 11:18 am                            |                |     |  |
|-------------------------------------------------|-------------------------------------------------|----------------|-----|--|
| neml - Read-only                                |                                                 |                |     |  |
|                                                 | ₽¢ ,                                            |                |     |  |
| Th                                              | is account does not allow ea                    | diting on      | ~   |  |
| fx                                              |                                                 |                | ~   |  |
|                                                 |                                                 |                | D   |  |
| 157                                             | Other Antibacterials - Watch Gr                 | oup Antibiotic | 35  |  |
| 158                                             | Other Antibacterials - Watch Gro                | oup Antibiotic | cs  |  |
| 159                                             | Other Antibacterials - Watch Gro                | oup Antibiotio | cs  |  |
| 160                                             | Other Antibacterials - Watch Gro                | oup Antibiotio | cs  |  |
| 161                                             | Other Antibacterials - Watch Gro                | oup Antibiotio | cs  |  |
| 162                                             | Other Antibacterials - Watch Gro                | oup Antibiotio | cs  |  |
| 163                                             | Other Antibacterials - Watch Gro                | oup Antibiotio | cs  |  |
| 164                                             | Other Antibacterials - Watch Gro                | oup Antibiotio | cs  |  |
| 165                                             | Other Antibacterials - Watch Gro                | oup Antibiotic | s   |  |
| 166                                             | Other Antibacterials - Watch Gro                | oup Antibiotic | s   |  |
| 167                                             | Other Antibacterials - Watch Gro                | oup Antibiotic | cs  |  |
| 168                                             | Antibacterials (Antituberculosis                | medicines)     |     |  |
| 169                                             | Antibacterials (Antituberculosis                | medicines)     |     |  |
| 170                                             | Antibacterials (Antituberculosis                | medicines)     |     |  |
| 171                                             | Antibacterials (Antituberculosis medicines)     |                |     |  |
| 172                                             | Antibacterials (Antituberculosis medicines)     |                |     |  |
| 173                                             | Antibacterials (Antituberculosis medicines)     |                |     |  |
| 174                                             | Antibacterials (Antituberculosis medicines)     |                |     |  |
| 175                                             | Antibacterials (Antituberculosis medicines)     |                |     |  |
| 176                                             | Antibacterials (Antituberculosis medicines)     |                |     |  |
| 177                                             | Antibacterials (Antituberculosis                | medicines)     |     |  |
| 178                                             | Antibacterials (Antituberculosis                | medicines)     |     |  |
| 179                                             | 179 Antibacterials (Antituberculosis medicines) |                |     |  |
| 100 Antihastariala (Antituharaulasia madisinas) |                                                 |                |     |  |
| +                                               | NEML-2018 -FInal                                | Shee           | et1 |  |

Please note that the NEML file is read only and cannot be edited.